# Cómo extraer audio de un vídeo de Youtube en formato MP3

Paso 1º:

Abrimos en el navegador el portal web de Youtube.

http://www.youtube.com/

## Paso 2º:

 En la barra de búsqueda, tecleamos el nombre del vídeo que buscamos. Por ejemplo:

| You Tube es | imagine john lennon | Q |  |
|-------------|---------------------|---|--|
|             |                     |   |  |

## Paso 3°:

 Entre las opciones que nos muestra, seleccionamos la que nos interese. Por ejemplo:

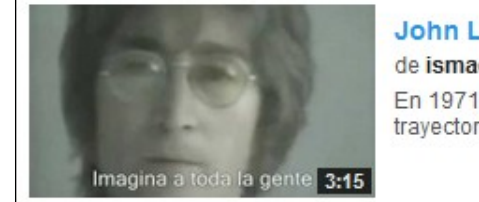

John Lennon: Imagine, subtitulos español de ismael parras • Hace 4 años • 5.468.275 reproducciones En 1971 apareció este tema, que sin dudas es el éxito más grande en la trayectoria solista de los Beatles. Más en ...

# Paso 4°:

Con el ratón, seleccionamos la dirección web del vídeo y pulsamos
Editar > Copiar (o bien la combinación de teclas Ctrl+C)

|                              |                            | 🥑 🕨 John L     | ennon: Im         |
|------------------------------|----------------------------|----------------|-------------------|
| www.youtube.com/             | /watch?v=JDzQLQ952ZU       | <u>Archivo</u> | litar <u>V</u> er |
| Mác visitados 🗍 Posursos TIC | 🗍 Payuela 🦳 Abies 🍂 Pebece | 🗖 🕨 Joh        | Deshad            |
|                              | <b>(</b>                   | Rehace         |                   |
| You Tube ES                  | imagine john lennon        |                | Cortar            |
| Tou Tube                     | inagine join lennon        |                | <u>C</u> opiar    |
|                              |                            |                | <u>P</u> egar     |

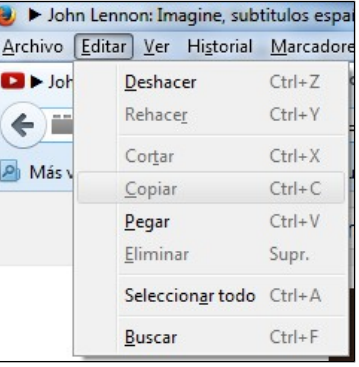

### Paso 5°:

Abrimos <u>una nueva pestaña en nuestro navegador</u> y tecleamos la dirección web siguiente:

http://www.youtube-mp3.org/

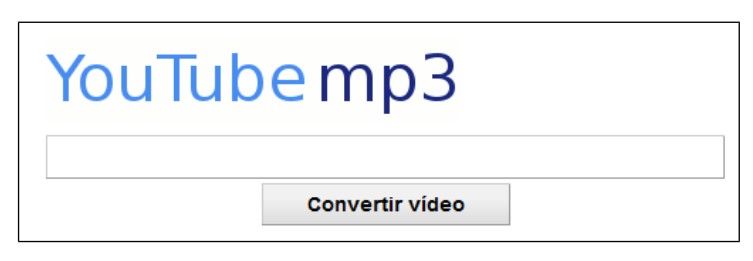

Nos situamos con el ratón en la ventana que aparece en la imagen y pulsamos Editar > Pegar (o bien la combinación de teclas Ctrl+V) El resultado será el siguiente:

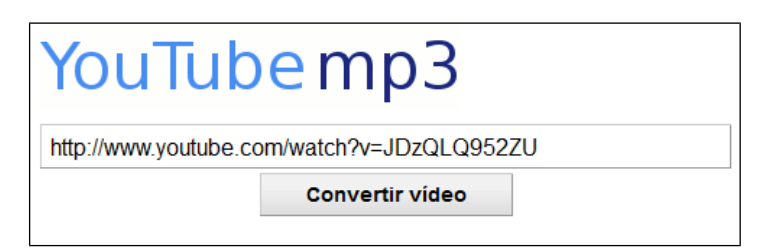

A continuación pulsamos en la tecla "**Convertir vídeo**" y, en breves segundos, se realiza el proceso. Nos devuelve el mensaje "**Vídeo convertido a mp3 con éxito**" y la opción de descargarlo a nuestro equipo.

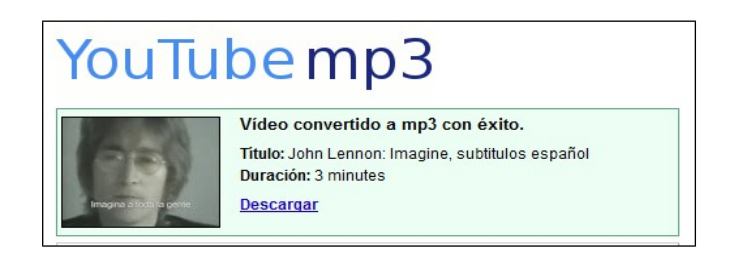

Al pulsar sobre el enlace "Descargar" nos mostrará la siguiente pantalla:

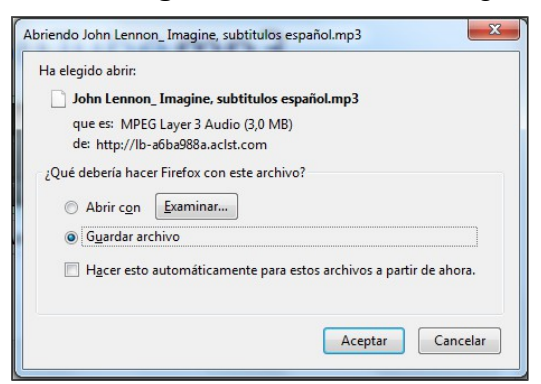

Pulsamos en el botón "**Aceptar**" y habremos completado el proceso. El archivo mp3 estará listo para ser reproducido.

### Para saber más:

Artículo "5 alternativas para extraer audio de vídeos de Youtube" publicado en wwwhatsnew.com

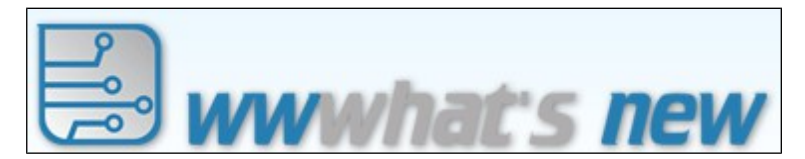

Se encuentra en el siguiente enlace:

http://wwwhatsnew.com/2012/05/09/5-alternativas-a-vidtomp3-paraextraer-el-audio-de-videos-de-youtube/

 Un buen reproductor de audio y vídeo es el denominado VLC Media Player. Lo podemos descargar desde la siguiente web:

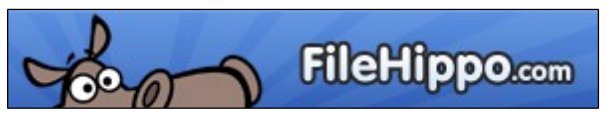

http://www.filehippo.com/es/